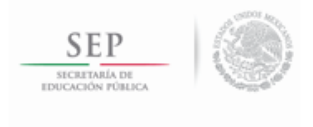

TECNOLÓGICO NACIONAL DE MÉXICO INSTITUTO TECNOLÓGICO DE SALINA CRUZ

ACTIVIDAD:

# INSTALACIÓN DE SERVIDOR FTP

Link del Servidor: http://cobaosanblas.esy.es/

NOMBRE (S):

DIEGO LOBO JIMÉNEZ

# LUIS ARMANDO LIÑA QUECHA

#### LESLIE DEL CARMEN VARGAS SERRANO

# LEONARDO ZARATE LÓPEZ

ASIGNATURA:

# ADMON. Y SEG. DE REDES

GRADO Y GRUPO:

8 E

CARRERA:

ING. EN TECNOLOGÍAS DE LA INFORMACIÓN Y COMUNICACIONES.

SALINA CRUZ OAXACA; A 07 DE MARZO DE 2016.

#### SERVIDOR FTP

Elegimos el alojamiento que deseamos.

| Inicio Hosting - Domin                                                                    | nios 🗸 🦳 Servidores 🗸 🦷 SSL 🗸 🛛 Fac                                                                                                   | turas Afiliados - Ayuda - Q                                                                                                    | 🔤 🗧 ES 🗸 📿 Diego Lobo Ji 🗸                                                                                                    |
|-------------------------------------------------------------------------------------------|----------------------------------------------------------------------------------------------------|----------------------------------------------------------------------------------------------------|----------------------------------------------------------------------------------------------------|
| ostinger                                                                                  | Nueva Cuenta de Alo                                                                                                    | jamiento                                                                                                    |                                                                                                    |
|                                                                                           | ♣ Inicio > Hosting > Seleccionar Plan                                                                                                 | 1                                                                                                    |                                                                                                    |
| 📽 ¡Construye tu sitio!                                                                    | « Seleccionar un plan de alojam                                                                                                    | niento                                                                                                    |                                                                                                    |
| Usa nuestro creador de sitios<br>para crear un sitio en 5 minutos.                        |                                                                                                    |                                                                                                    |                                                                                                    |
| 🛓 Instalador                                                                              | Gratis                                                                                                    | Premium                                                                                                    | Empresarial                                                                                                    |
| El auto instalador de scripts<br>permite instalar mas de 100<br>aplicaciones PHP.         | 0.00 MX\$<br><sup>Ordenar</sup> ⊛                                                                                                    | 37.99 MX\$<br><sup>Ordenar</sup> ⊛                                                                                                    | 79.99 MX\$<br><sup>Ordenar</sup> ⊛                                                                                                    |
| 🖸 ¡Gana Dinero!                                                                           | • 2000 MB de Espacio en Disco                                                                                                    | • ¡Espacio en Disco Ilimitado!                                                                                                    | • ¡Espacio en Disco llimitado!                                                                                                    |
| Dile a tus amigos acerca de<br>Hostinger y gana dinero o<br>cuentas premium.              | <ul> <li>100 02 de Ancho de Banda</li> <li>Subdominio Graturo</li> <li>2 Bases de Datos MySQL</li> <li>2 Cuentas de E-mail</li> </ul> | <ul> <li>;Ancho de Banda Ilimitado!</li> <li>;Registro de Dominio Gratis!</li> <li>Bases de Datos MySQL Ilimitadas</li> <li>Cuentas de E-mail Ilimitadas</li> </ul> | <ul> <li>¡Ancho de Banda Ilimitado!</li> <li>¡Registro de Dominio Gratis!</li> <li>Bases de Datos MySQL Ilimitadas</li> <li>Cuentas de E-mail Ilimitadas</li> </ul> |
| 👍 Recomiendanos                                                                           | <ul> <li>Creador de Sitios</li> <li>Instalador Automático</li> </ul>                                                                  | <ul> <li>Creador de Sitios</li> <li>Instalador Automático</li> </ul>                                                                                                | <ul> <li>Creador de Sitios</li> <li>Instalador Automático</li> </ul>                                                                                                |
| ¡Necesitamos tu ayudal Si te<br>gustan nuestros servicios,<br>recomiendanos a tus amigos. | <ul> <li>Servidores Menos Estables</li> <li>Soporte de Menor Prioridad</li> <li>Sin Copias de Seguridad</li> </ul>                    | Acceso SSH Completo     Servidores Estables     Soporte con Prioridad     Copias de Seguridad Semanales                                                             | Acceso SSH Completo     Certificado SSL     Servidores Altamente Estables     Soporte de la Mayor Prioridad     Conias de Seguridad Diarias                         |

Rellenamos los campos obligatorios para la creación de nuestro hosting.

| Inicio Hosting ∨ Domi<br>El auto instalador de scripts<br>permite instalar mas de 100<br>aplicaciones PHP. | nios × Servidores × SSL ×       | Facturas Afiliados ~                                                                                                    | Ayuda ~ Q                   | S S S  | Diego Lobo Ji \vee | Ŷ |
|----------------------------------------------------------------------------------------------------|---------------------------------|----------------------------------------------------------------------------------------------------|-----------------------------|--------|--------------------|---|
| 🕑 ¡Gana Dinero!                                                                                            | Ingresar dominio y co           | ontraseña                                                                                                    |                             |        |                    |   |
| Dile a tus amigos acerca de                                                                                | ,<br>,                          |                                                                                                    |                             |        |                    |   |
| Hostinger y gana dinero o<br>cuentas premium.                                                              | Elige tipo de dominio:          | Subdomini                                                                                                    | 0                           |        |                    |   |
| 🖬 Recomiendanos                                                                                            | Subdominio                      |                                                                                                    | .esy.es 💌                   |        |                    |   |
| ¡Necesitamos tu ayuda! Si te<br>gustan nuestros servicios,<br>recomiendanos a tus amigos.                  | Escoge la Region del Servidor * | <ul> <li>Europa (UK)</li> <li>Norteamérica (USA)</li> <li>Asia (Singapur)</li> <li>Sudamérica (Brasil)</li> <li>Federación Rusa (RUS)</li> </ul> |                             |        |                    |   |
|                                                                                                    | Contraseña *                    |                                                                                                    | Generar                     |        |                    |   |
|                                                                                                    | Confirmar contraseña *          |                                                                                                    | Ingresa la contraseña nueva | emente |                    |   |
|                                                                                                    | Contir                          | nuar 🔿                                                                                                    |                             |        |                    |   |

Una vez creada, en la parte izquierda de la imagen se muestra los detalles de nuestro hosting, la IP, cuentas ftp, usuario y la pagina creada.

| USUARIO<br>CONTRASEÑA<br>INODOS | 31.220.16.169<br>u843280740<br> |                | <ul> <li>✓ iEspaci</li> <li>✓ Ancho</li> <li>✓ Recurs</li> <li>✓ Nombr</li> </ul> | io en disco ilimitad<br>de banda ilimitado<br>os del servidor ilin<br>e de dominio grati | lo<br>p<br>nitados<br>is!<br>iMe | jora Ya! |  |
|---------------------------------|---------------------------------|----------------|-----------------------------------------------------------------------------------|------------------------------------------------------------------------------------------|----------------------------------|----------|--|
| USO DE DISCO                    | 0.03 / 2000 MB                  | Cuentas        |                                                                                   |                                                                                          |                                  |          |  |
| ANCHO DE BANDA 0.0              | 0 / 100000 MB                   | •              | 0                                                                                 |                                                                                          |                                  |          |  |
| CUENTAS DE CORREO               | 0/2                             | Detalles       | Para Empezar                                                                      | Mejorar Cuenta                                                                           | Cambiar Contraseña               |          |  |
| SUBDOMINIOS                     | 0/2                             | Correos Electr | rónicos                                                                           |                                                                                          |                                  |          |  |
| DOMINIOS APARCADO               | IS 0/2                          |                | Q                                                                                 |                                                                                          | MY                               |          |  |
|                                 | ES 0/2                          | Ö              |                                                                                   | $\sim$                                                                                   | MA                               |          |  |

Ahora vamos a crear nuestra página en la opción "instalación automática".

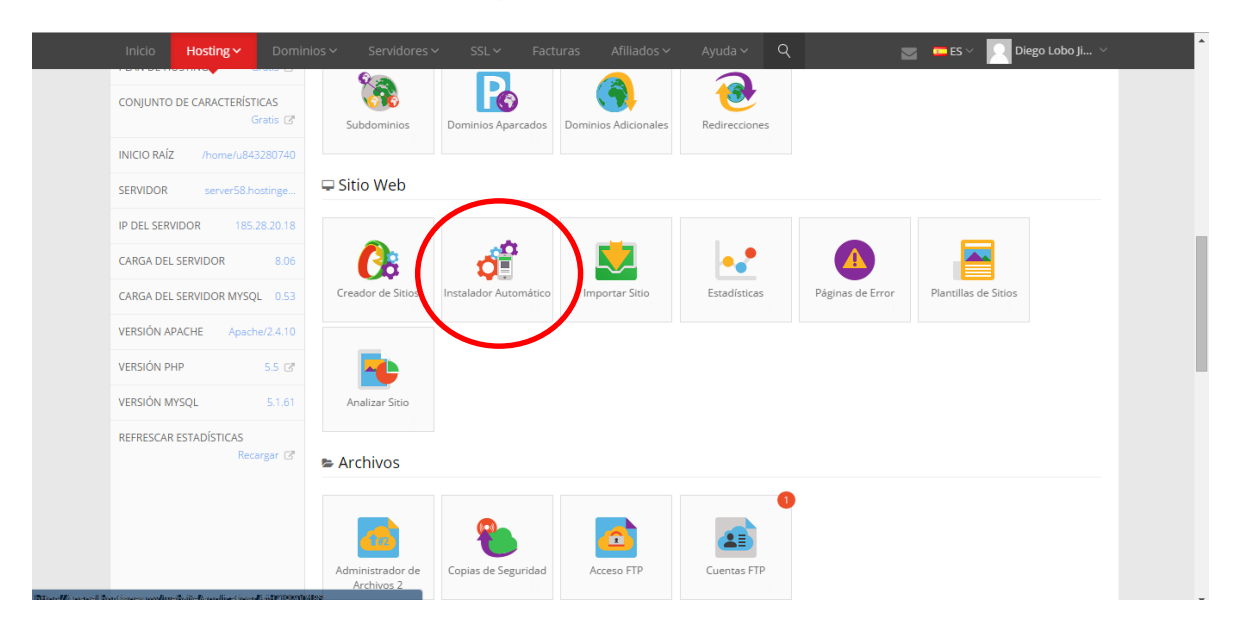

Buscamos un CMS llamado WordPress y le damos clic para instalarlo.

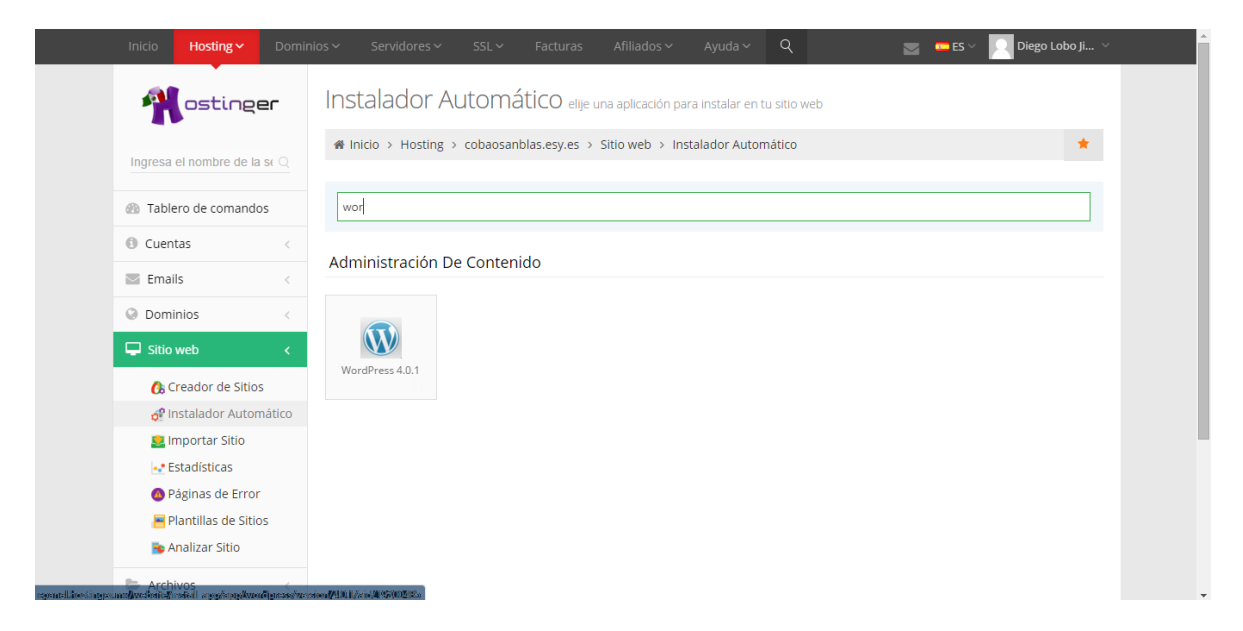

#### Rellenamos los formularios obligatorios para la creación del CMS

| Inicio Hosting ~                       | Domini | os 🗸 🛛 Servidores 🗸 🛛 SSL 🗸             | Facturas Afillados × Ayuda × 🔍 🔤 🚥 ES × 🦳 Diego Lobo Ji Y | ^ |
|----------------------------------------|--------|-----------------------------------------|-----------------------------------------------------------|---|
| O Cuentas                              | <      | Espacio en disco requerido              | 21 MB                                                     |   |
| 🔄 Emails                               | <      | Versión de PHP mínima requerida         | 5.2.4                                                     |   |
| Opminios                               | <      | Versión de MySQL mínima<br>requerida    | 5                                                         |   |
| 🖵 Sitio web                            | <      | URL                                     | http://cobaosanblas.esy.es/ wordpress                     | l |
| 🚯 Creador de Sitio                     | S      |                                         | La URL donde la aplicación deberá estar instalada.        |   |
| 🔗 Instalador Autor<br>🛃 Importar Sitio | nático | Idioma                                  | Español                                                   | l |
| ↓ Estadísticas Ø Páginas de Error      |        | Nombre de Usuario del<br>Administrador* | equipo                                                    |   |
| 層 Plantillas de Sitio                  | os     | Contraseña del Administrador*           |                                                           |   |
| Archivos                               | <      | Correo electrónico del<br>Administrador | sagi_diego@hotmail.com                                    |   |
| Bases de datos                         | <      | Título de sitio web                     | Sube Tu Archivo                                           |   |
| 🕼 Avanzado                             | <      |                                         |                                                           |   |
| Otros                                  | <      | Lema del sitio                          | Sube                                                      |   |
| 0° Git                                 | <      | ✓ Ins                                   | talar                                                     |   |

Una vez ya presionado el botón instalar de la imagen anterior, ahora checamos si se creó nuestra página.

| Inicio <b>Hosting -</b> Dom  | inios × Servidores × SSL × Facturas Afiliados × Ayuda × Q 🔤 📼 ES ×           | Diego Lobo Ji 🔻           |
|------------------------------|------------------------------------------------------------------------------|---------------------------|
| Costinger                    | Instalador Automático elije una aplicación para instalar en tu sitio web     |                           |
| Ingresa el nombre de la se Q | ♣ Inicio > Hosting > cobaosanblas.esy.es > Sitio web > Instalador Automático | *                         |
| Tablero de comandos          | ¡El pedido de instalación ha sido enviado satisfactoriamente!                | ×                         |
| 1 Cuentas                    |                                                                              |                           |
| Emails <                     | « Versiones instaladas                                                       |                           |
| Opminios <                   | 5 *                                                                          | Buscar                    |
| 🖵 Sitio web 🛛 🗸              | Nombre 🔺 Instalado el 💠 URL                                                  | Acciones 🛛 🔶              |
| 🚯 Creador de Sitios          | wordpress 07.03.2016 http://cobaosanblas.esy.es/ 🕑                           | The progree               |
| 🗬 Instalador Automático      | ← Anterior                                                                   | 1 Siguiente $\rightarrow$ |
| 💆 Importar Sitio             |                                                                              |                           |
|                              |                                                                              |                           |
| 🚳 Páginas de Error           | Escriba el nombre de la aplicación                                           |                           |
| 📕 Plantillas de Sitios       |                                                                              |                           |
| 🔁 Analizar Sitio             | E-Commerce Y Business                                                        |                           |
| la Archivos                  |                                                                              |                           |

Y esta es la página principal de la página.

| Sube Tu Archivo | ABOUT                                                                                  | ٩ |  |
|-----------------|----------------------------------------------------------------------------------------|---|--|
| Sube            |                                                                                        |   |  |
|                 | HELLO WORLD!<br>9 marzo 7, 2016 - Comentario                                           |   |  |
|                 | Welcome to WordPress. This is your first post. Edit or delete it, then start blogging! |   |  |
|                 |                                                                                        |   |  |
|                 |                                                                                        |   |  |
|                 |                                                                                        |   |  |
|                 |                                                                                        |   |  |
|                 |                                                                                        |   |  |
|                 |                                                                                        |   |  |

Ahora entraremos en el back-end del CMS para la configuración de subir archivos.

| Nombre de usuario equipo                                  |
|-----------------------------------------------------------|
| Contraseña<br>••••••                                      |
| Recuérdame     Acceder                                    |
| ¿Has perdido tu contraseña?<br>« Volver a Sube Tu Archivo |
|                                                           |

Primero que nada, vamos a personalizar nuestro tema de nuestra página principal y en el tema le damos Activar.

| 🚯 🏾 🏠 Sube Tu Archivo                                                                                      | 😋 7 📮 0 🕂 Nuevo                                                                                                    |                                                                                                    |                                                                                                    | Hola, admin 🔝 🥤                                                                                                    |
|----------------------------------------------------------------------------------------------------|----------------------------------------------------------------------------------------------------|----------------------------------------------------------------------------------------------------|----------------------------------------------------------------------------------------------------|----------------------------------------------------------------------------------------------------|
| Temas<br>Personalizar<br>Widgets<br>Menús<br>Cabecera<br>Fondo                                             | <text><text><text><text></text></text></text></text>                                                                                                    | Autor Contraction of Contraction of | Statistication       Statistication       Statistication       Statistication       Statistication       Statistication       Statistication       Statistication | And the standard standard stan |
| Editor                                                                                                    | Activo: Twenty Twelve Personalizar                                                                                                    | Twenty Fourteen                                                                                                    | Twenty Sixteen                                                                                                    |                                                                                                    |
| <ul> <li>Plugins </li> <li>Usuarios</li> <li>Herramientas</li> <li>Ajustes</li> <li>Cerrar menú</li> </ul> | Actualización disponible  Personal associations  Personal associations  Personal associati | Añadir un tema nuevo                                                                                                    |                                                                                                    |                                                                                                    |
|                                                                                                    |                                                                                                    |                                                                                                    | Desse                                                                                                    | rear unerlân 4.4.3                                                                                                    |

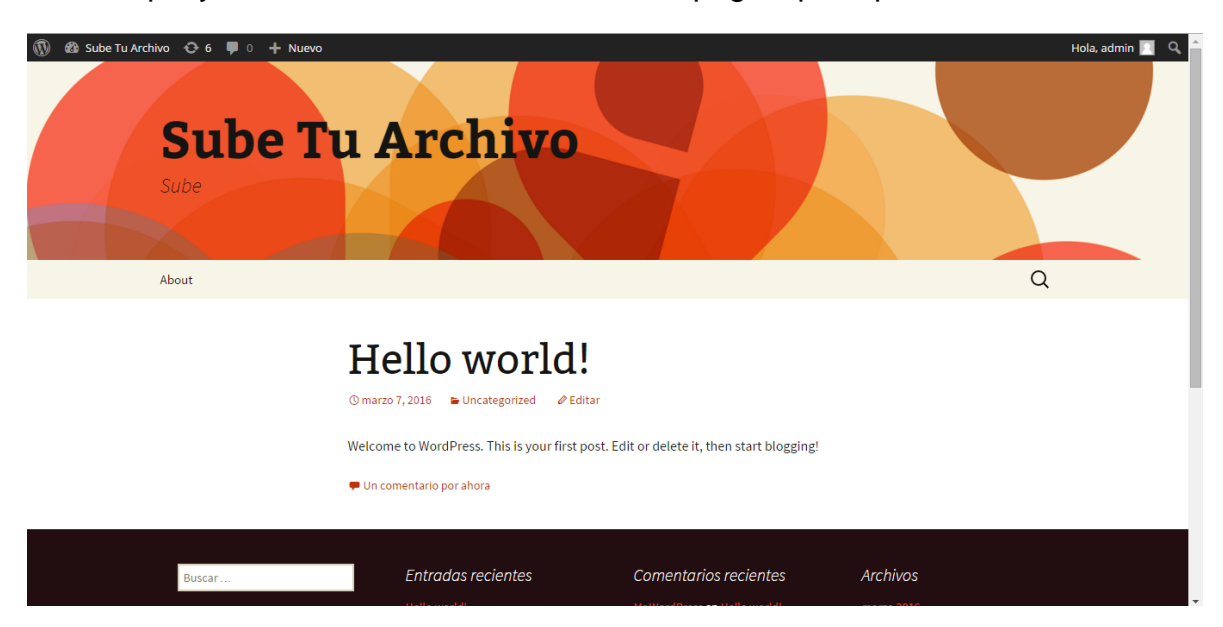

Vemos que ya se cambió el diseño de nuestra pagina principal.

Ahora instalaremos un plugin que se llama N-Media para agregar el Upload (subir nuestros archivos) y le presionamos instalar ahora.

| 🝈 👔 Sube Tu Archivo |       |                   |              |                                                                       |                    |               |                                  |                                             | Hola, admin 📗                  |
|---------------------|-------|-------------------|--------------|-----------------------------------------------------------------------|--------------------|---------------|----------------------------------|---------------------------------------------|--------------------------------|
| ② Escritorio        |       |                   | Medi         | a                                                                     |                    |               |                                  | e Uploads and                               | Instalar ahora<br>Más detalles |
| 🖈 Entradas          | AD    | File's uploaded   | xtend Wordpr | -658                                                                  |                    |               |                                  | and posts. Multiple<br>iload, Image Gallery |                                |
| ិព្វ Medios         | - AAN | THOMAS            | PARTITIE     | UPLOADED ON                                                           | PLI 100(3          |               |                                  | nd Archiving                                |                                |
| 🖉 Enlaces           |       | 2                 | Red parts    | August 10, 2014                                                       | <u>ه</u>           | 6             |                                  |                                             |                                |
| 📕 Páginas           |       | 1 marsh           | 4            |                                                                       |                    |               |                                  | Última actualizad                           | ión: Hace 7 meses              |
| Comentarios         |       | Fron              | t end f      | ile upload                                                            | and manag          | jer i         |                                  | No probado con tu ver                       |                                |
| 🔊 Apariencia        |       | Descripción       | Instalación  | Capturas de pantalla                                                  | Informe de cambios | FAO           | Revisiones                       | 1                                           |                                |
| 🖌 Plugins 💿 🔸       |       |                   |              |                                                                       |                    |               |                                  | upload and                                  |                                |
| Plugins instalados  |       | File unloader ver | sion 8       |                                                                       |                    | Versi         | ion: 3.9                         | n                                           |                                |
| Añadir nuevo        |       |                   |              |                                                                       |                    | Auto          | r: <u>Najeeb Anmad</u>           | plugin allow site                           |                                |
| Editor              |       |                   |              | File max size: Smb<br>File max size: Smb<br>File base: satematics.cod |                    | mese          | na actualización: Hace 8<br>es   | and share with admin.                       |                                |
| 👃 Usuarios          |       |                   |              | Files allowed: 5                                                      |                    | Requ          | liere la versión de WordPress:   |                                             |                                |
| & Herramientae      |       | File's uploaded   |              |                                                                       |                    | 3.5 o         | superior                         |                                             |                                |
| - nerraimentas      |       | THEME             | PAR NOA      | IPLONDED ON                                                           | HUT TOOLS          | Com           | patible con: 4.4.2               | Última actualizad                           |                                |
| 🖽 Ajustes           |       | L                 |              |                                                                       | 8 9                | Insta         | alaciones Activas: 3.000+        | Compatible con tu ver                       |                                |
| Cerrar menú         |       | pen               | Fed partit   | August 10, 2014                                                       |                    | Págir<br>Worc | na de plugins de<br>dPress.org » |                                             |                                |
|                     |       |                   |              |                                                                       | 1.0.1 m.)          |               | Constant of the                  | l Dir                                       |                                |
|                     |       |                   |              |                                                                       |                    |               | Instalar ahora                   | files organized in                          |                                |
|                     | 10    | 1 1 1 K           |              |                                                                       |                    |               |                                  | Sance Bankeed in                            | mas detalles                   |

En la siguiente imagen se muestra una notificación de Activar.

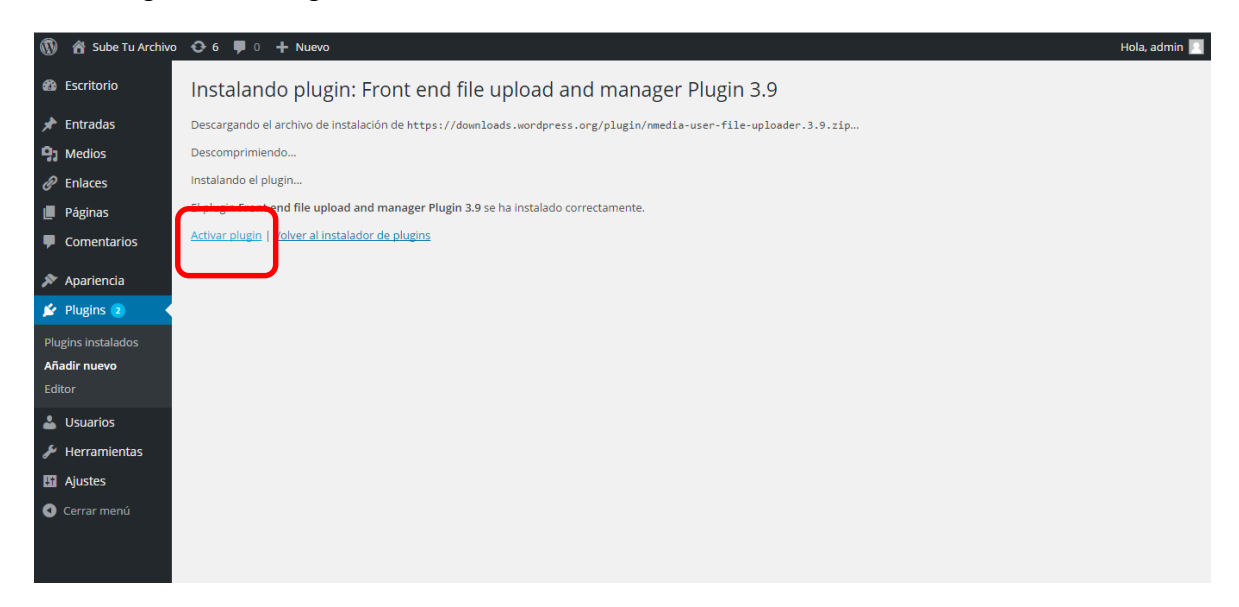

En esta sección del plugin se configura el plugin y hay que recordar que tenemos que copiar el que esta en el circulo.

| 🔞 📸 Sube Tu Archivo     | O 5 ♥ 0 + Nuevo                                                                                     | Hola, admin 📃 📍 |
|-------------------------|----------------------------------------------------------------------------------------------------|-----------------|
| 📌 Entradas              | Basic Setting Pro Features More Plugins                                                             |                 |
| 9 Medios                |                                                                                                    |                 |
| 🖉 Enlaces               | Use this shortcode any of the page [nm-wp-file-uploader] and set following options as per your need |                 |
| 📕 Páginas               | Enter integer value for thumb size for images                                                       |                 |
| Comentarios             | Images thumh size                                                                                   |                 |
| 🐠 User Files            | 75                                                                                                  |                 |
| 🔊 Apariencia            | type size in px like: 100                                                                           |                 |
| 😰 Plugins 😰             | Enter text for unloader button                                                                      |                 |
| 占 Usuarios              |                                                                                                    |                 |
| FileManager<br>Settings | Subir                                                                                               |                 |
| 🖋 Herramientas          | Enter background color for unleader button                                                          |                 |
| 🚦 Ajustes               |                                                                                                    |                 |
| Cerrar menú             | #ccc                                                                                                |                 |
|                         | in Hex code like: #ffccc                                                                            |                 |
|                         | Enter text color for uploader button<br>Uploader button text color<br>#fff                          |                 |

Aquí se configura el tamaño del archivo y el tipo de archivo.

| 🔞 🕆 Sube Tu Archivo | O 5 ♥ 0 + Nuevo                                      | Hola, admin 📃 |
|---------------------|------------------------------------------------------|---------------|
|                     | Enter maximum file size in mb                        |               |
|                     | Maximum file size in mb                              |               |
|                     | 3mb                                                  |               |
|                     | e.g: 3mb                                             |               |
|                     | Enter no for max files to upload at once             |               |
|                     | Max numbers of files (Max 5 allowed in free version) |               |
|                     | e.g: 3                                               |               |
|                     | Enter type of files to upload                        |               |
|                     | File types                                           |               |
|                     | pdf.jpg<br>e.g: jpg,png,gif,zip,pdf                  |               |
|                     | Displayed when file is uploaded/saved successfully   |               |
|                     | File saved message                                   |               |
|                     | Archivo subido!                                      |               |
|                     |                                                      |               |
|                     |                                                      |               |

Ahora presionamos el botón guardar.

| 🕦   Sube Tu Archivo 🖸 | ▶ 5 📕 0 🕂 Nuevo                                                                | Hola, admin 📃 |
|-----------------------|--------------------------------------------------------------------------------|---------------|
|                       | pdf,jpg                                                                        |               |
|                       | e.g: jpg,png,gif,zip,pdf                                                       |               |
|                       | Displayed when file is uploaded/saved successfully                             |               |
|                       | File saved message                                                             |               |
|                       | Archivo subido!                                                                |               |
|                       |                                                                                |               |
|                       | This message will be shown when error occur in uploading file<br>Error message |               |
|                       | Error al subir!                                                                |               |
|                       |                                                                                |               |
|                       | Save settings                                                                  |               |
|                       |                                                                                |               |
|                       |                                                                                |               |

Ahora vamos a crear una nueva página para la barra de menús.

| <sup>©</sup> Escritorio           Páginas<br><sup>Añadir</sup> nueva           Opciones de pantalla ▼ Ayu <sup>©</sup> Entradas           1 página movida a la Papelera. Deshacer<br><sup>®</sup> Entradas <sup>©</sup> Entradas <sup>©</sup> Entradas<br><sup>®</sup> Colones de pantalla ▼ <sup>©</sup> Entradas <sup>©</sup> Entradas<br><sup>®</sup> Laces<br><sup>®</sup> Entradas <sup>©</sup> Entraces<br><sup>®</sup> Colones en lote<br>Aplicar                                                                                                    | min 📃      | Hola, adm                |                       |       |  |         |                    |               | Nuevo      | ⊕ 5      ₱ 0 + N     | )   🏦 Sube Tu Archivo   | Ø        |
|----------------------------------------------------------------------------------------------------|------------|--------------------------|-----------------------|-------|--|---------|--------------------|---------------|------------|----------------------|-------------------------|----------|
|                                                                                                    | - <b>v</b> | ▼ Ayuda                  | pciones de pantalla 🔻 | Ор    |  |         |                    | ieva          | iadir nuo  | Páginas Aña          | Escritorio              | -        |
| • Medios           • Todo (1)   Publicada (1)   Papelera (1)           Buscar pa             • Páginas           • Acciones en lote           • Aplicar           • Iltrar             • Todas las bérinas           • Titulo           • Autor           • Fecha                                                                                                    | 8          |                          |                       |       |  |         | r                  | pelera. Desha | i a la Pap | 1 página movida a    | Entradas                | ×        |
| Coda las bérinas     Todo (1) Publicada (1) Papelera (1)     Acciones en lote      Aplicar Todas las fechas      Filtrar     Intulo     Autor      Fecha                                                                                                    |            |                          |                       |       |  |         |                    |               |            |                      | Medios                  | 9        |
| Image: Program Service Service | inas       | Buscar pagin             |                       |       |  |         |                    | Papelera (1)  | da (1)     | Todo (1)   Publicada | Enlaces                 | Ċ        |
| Todas Jas bérinas Autor 📮 Fecha                                                                                                    | nento      | 1 elem                   |                       |       |  | Filtrar | Todas las fechas 🔻 | Aplicar       | •          | Acciones en lote     | Páginas                 | L        |
|                                                                                                    |            | Fecha                    | F F                   | Autor |  |         |                    |               |            | Título               | odas las páginas        | Т        |
| Añadir nueva admin — Publicada<br>Hace 1 ho                                                                                                    |            | Publicada<br>Hace 1 hora | - F                   | admin |  |         |                    |               |            | About                | iadir nueva             | Ai       |
| Comentarios                                                                                                    |            | Fecha                    |                       | Autor |  |         |                    |               |            | Titulo               | Comentarios             |          |
| 🥵 User Files                                                                                                    |            | reena                    | 7                     | Autor |  |         |                    |               |            |                      | User Files              | 10       |
| Acciones en lote  Aplicar                                                                                                    | nento      | 1 elem                   |                       |       |  |         |                    | Aplicar       | *          | Acciones en lote     | Apariencia              | ×        |
| 📌 Plugins 🧕                                                                                                    |            |                          |                       |       |  |         |                    |               |            |                      | Plugins 2               | ø        |
| 🛓 Usuarios                                                                                                    |            |                          |                       |       |  |         |                    |               |            |                      | Usuarios                | 4        |
| FileManager<br>Settings                                                                                                    |            |                          |                       |       |  |         |                    |               |            |                      | FileManager<br>Settings | <u>1</u> |
| 🖉 Herramientas                                                                                                    |            |                          |                       |       |  |         |                    |               |            |                      | Herramientas            | s        |
| Ajustes                                                                                                    |            |                          |                       |       |  |         |                    |               |            |                      | Ajustes                 | U        |
| Cerrar menú                                                                                                    |            |                          |                       |       |  |         |                    |               |            |                      | Cerrar menú             | ٩        |

Ahora anotamos el título, y en la descripción lo tenemos que dejar seleccionado en Texto y pegamos el pequeño formato y presionamos Publicar.

| 🔞 🕆 Sube Tu Archivo                         | 😌 5 📮 0 🕂 Nuevo                                                     | Hola, admin 📃                                                                |
|---------------------------------------------|---------------------------------------------------------------------|------------------------------------------------------------------------------|
| Escritorio                                  | Añadir nueva página                                                 | Opciones de pantalla 🔻 Ayuda 🔻                                               |
| 📌 Entradas                                  | Gestion de Archivos                                                 | Publicar 🔺                                                                   |
| <ul> <li>Medios</li> <li>Enlaces</li> </ul> | Enlace permanente: http://cobaosanblas.esy.es/gestion-de-archivos/  | Sólo guardar Vista previa                                                    |
| 📮 Páginas                                   | Yañadir objeto         Visual         Texto                         | Estado: Borrador <u>Editar</u> Visibilidad: Público Editar                   |
| Todas las páginas<br>Añadir nueva           | b / / link b-quote etel ins ing ul of li code more cerrar etiquetas | Publicar inmediatamente <u>Editar</u>                                        |
| Comentarios                                 |                                                                     | Mover a la papelera Publicar                                                 |
| 🐠 User Files                                |                                                                     | Atributos de página                                                          |
| 🔊 Apariencia                                |                                                                     | Superior                                                                     |
| Plugins 2                                   |                                                                     | (sin superior) 🔻                                                             |
| Usuarios Ø FileManager                      |                                                                     | Orden                                                                        |
| Settings                                    |                                                                     | 0                                                                            |
| Ajustes                                     | Número de palabras: 0 Borrador guardado a las 22:04:39.             | ¿Necesitas ayuda? Usa la pestaña Ayuda<br>en la parte superior derecha de la |
| Cerrar menú                                 |                                                                     | pantana.                                                                     |
|                                             |                                                                     | Imagen destacada                                                             |

Ahora una vez creada la página checamos la opción Gestión de Archivos y vemos el cambio que ha hecho el plugin.

| 🚯 🙆 Sube Tu Archivo 🖌 Personalizar 📀 5 📮 | 0 🕂 Nuevo 🖉 Editar página   |                                                                        |            | Hola, admin 📃 🔍 🕇 |
|------------------------------------------|-----------------------------|------------------------------------------------------------------------|------------|-------------------|
|                                          |                             |                                                                        |            |                   |
| About Gestion de Archivos                |                             |                                                                        |            | Q                 |
|                                          | Gestion de                  | e Archivo                                                              | S          |                   |
|                                          |                             | Subir<br>File max size: 3mb<br>File types: pdf,jpg<br>Files allowed: 5 |            |                   |
|                                          | File's uploaded             |                                                                        |            |                   |
|                                          | THUMB FILE TITLE            | UPLOADED ON                                                            | FILE TOOLS |                   |
|                                          |                             | No data available in table                                             |            |                   |
|                                          | Showing 0 to 0 of 0 entries |                                                                        |            | Ţ                 |
|                                          |                             |                                                                        |            |                   |

Presionamos Subir y nos abre una ventana para seleccionar el archivo y le damos Abrir.

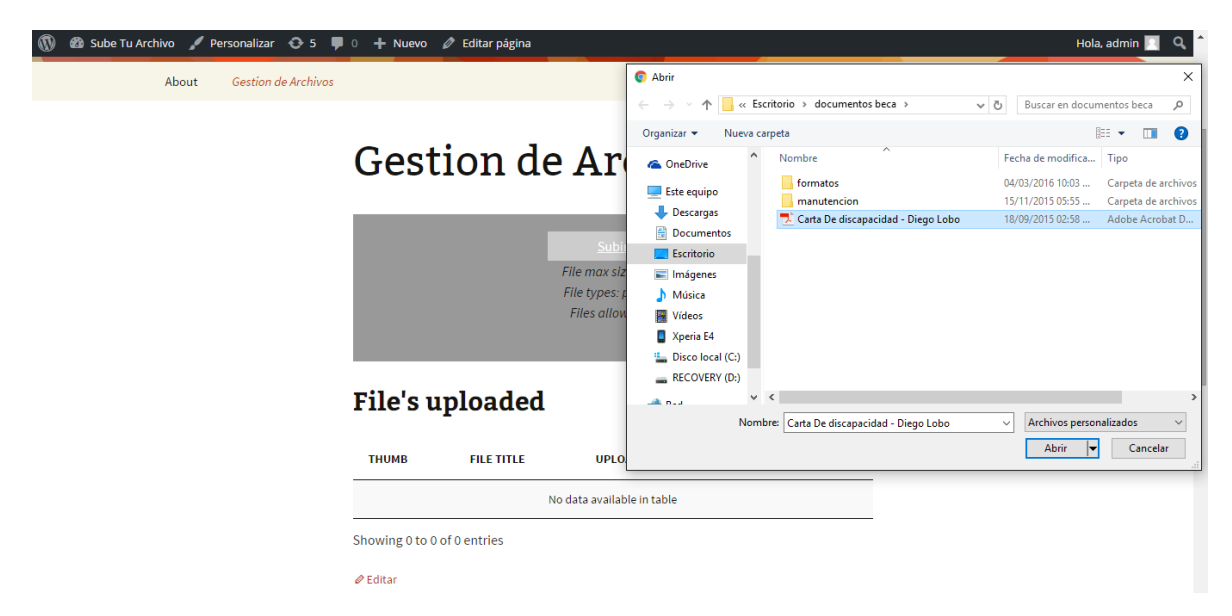

Anotamos el título y una pequeña descripción y presionamos "Save".

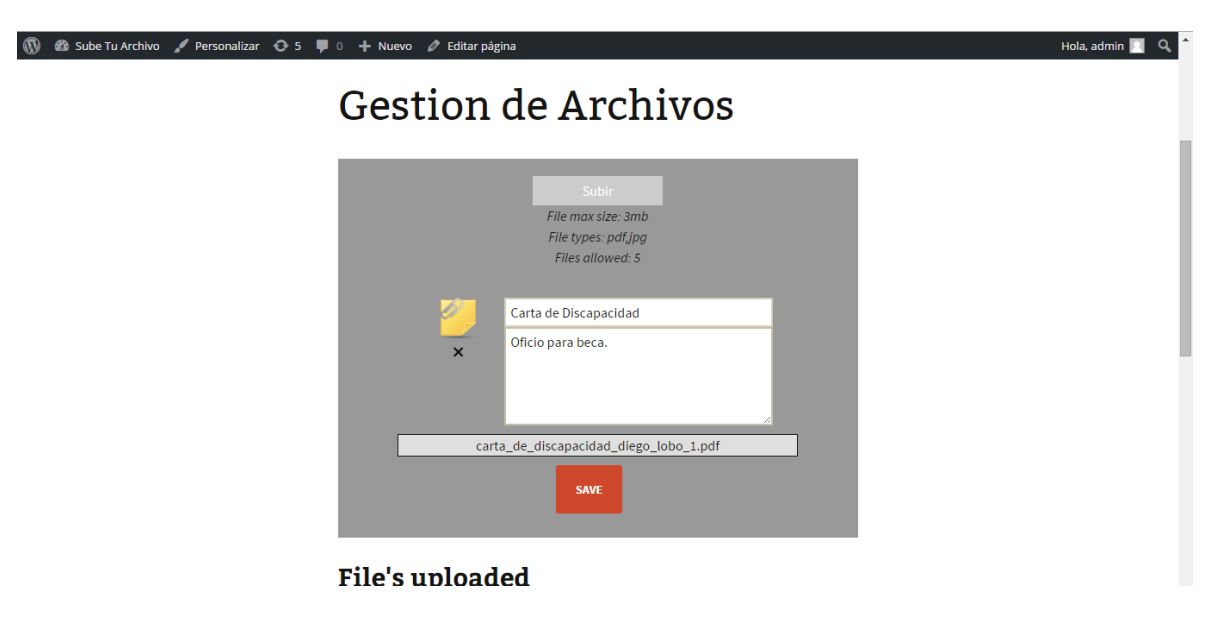

Una vez dado clic nos aparecerá en la lista el archivo subido.

| 🝈 🙆 Sube Tu Archivo 🖌 Personalizar 📀 5 🛡 0 🕂 N | luevo 🥒 Editar página    |                                                          |            | Hola, admin 📃 🔍 🕯 |
|------------------------------------------------|--------------------------|----------------------------------------------------------|------------|-------------------|
| Ge                                             | stion de A               | Archivo                                                  | S          |                   |
| File                                           | File r<br>File t<br>File | Subir<br>nax size: 3mb<br>types: pdf.jpg<br>s allowed: 5 |            |                   |
| тним                                           | B FILE TITLE             | UPLOADED ON                                              | FILE TOOLS |                   |
|                                                | Carta de Discapacidad    | marzo 7, 2016                                            | ₽ ¤        |                   |
| Showing                                        | ; 1 to 1 of 1 entries    |                                                          |            |                   |
|                                                |                          |                                                          |            |                   |

Lo cual podemos ver como se descarga.

| 🔞 🚳 Sube Tu Archivo 🖌 Personalizar 🔂 5 🕊                             | 0 🕇 Nuevo                  | 🖉 Editar página                             |                                                         |      |       | Hola, admin 🔟               | ۹<br>۲ |
|----------------------------------------------------------------------|----------------------------|---------------------------------------------|---------------------------------------------------------|------|-------|-----------------------------|--------|
|                                                                      | Ges                        | tion de A                                   | rchivo                                                  | S    |       |                             |        |
|                                                                      | File's                     | File n<br>File t<br>File<br><b>uploaded</b> | Subir<br>hax size: 3mb<br>ypes: pdf.jpg<br>s allowed: 5 |      |       |                             |        |
|                                                                      | тнимв                      | FILE TITLE                                  | UPLOADED ON                                             | FILE | TOOLS |                             |        |
|                                                                      | 2                          | Carta de Discapacidad                       | marzo 7, 2016                                           | ₽    | ×     |                             |        |
|                                                                      | Showing 1 to               | 1 of 1 entries                              |                                                         |      |       |                             |        |
| endermentelescreptedgestion tie ers Tweeddie prents verie die siteer | 🖉 Editar<br>apacidad diaga |                                             |                                                         |      |       |                             |        |
| carta_de_discapacidap<br>131/131 KB, Quedan 0 s                      |                            |                                             |                                                         |      |       | Mostrar todas las descargas |        |

Y también se puede mostrar en el back-end del CMS

| 🚯 📸 Sube Tu Archivo          | o 📀 5 투 0 🕂 Nuevo                            |                          |               | Hola, admin 📃                        |
|------------------------------|----------------------------------------------|--------------------------|---------------|--------------------------------------|
| Escritorio                   | User Files Add New                           |                          |               | Opciones de pantalla 🔻               |
| 🖈 Entradas                   | Todos (2)   Publicada (1)   Borrador (1)   P | apelera (2)              |               | Search User Files                    |
| 9 Medios                     | Acciones en lote   Aplicar  Tot              | las las fechas 🔻 Filtrar |               | 2 elementos                          |
| 🖉 Enlaces                    | Título                                       | File owner               | Download file | Date                                 |
| 📕 Páginas                    | Carta de Discapacidad                        |                          |               | Publicada                            |
| Comentarios                  | Editar   Edición rápida   Papelera   Ve      | r                        |               | Hace 2 mins                          |
| 💋 User Files 🛛 🗸             |                                              |                          | Ŧ             |                                      |
| <b>User Files</b><br>Add New | Archivos — Borrador                          |                          |               | Última<br>modificación<br>07/03/2016 |
| 🔊 Apariencia                 | Título                                       | File owner               | Download file | Date                                 |
| 🖌 Plugins                    | Acciones en lote   Aplicar                   |                          |               | 2 elementos                          |
| 占 Usuarios                   |                                              |                          |               |                                      |
| FileManager<br>Settings      |                                              |                          |               |                                      |
| 差 Herramientas               |                                              |                          |               |                                      |
| II Ajustes                   |                                              |                          |               |                                      |
| Cerrar menú                  |                                              |                          |               |                                      |
|                              | Gracias por crear con WordPress.             |                          |               | Versión 4.4.2                        |

También se muestra en el FTP del servidor en la siguiente dirección.

|     | cobaosanblas                           | .esy.es                                                                  |        |              |                       |                                 |                         | <b>-</b>                            |
|-----|----------------------------------------|--------------------------------------------------------------------------|--------|--------------|-----------------------|---------------------------------|-------------------------|-------------------------------------|
|     | /public_html/wp-content/r              | uploads/user_uploads/equipo<br>vp-content /uploads /user_uploads /equipo |        | ]            |                       | Li                              | anguage: En<br>Skin: Sh | inra v                              |
| 1   | New dir New file Upload Ja             | va Upload Install Advanced                                               |        | Trans        | form selected entri   | es: <mark>Copy</mark> N<br>Dowr | Nove Delete F           | Rename Chmod<br>ip Size Search      |
| All | Name                                   | Туре                                                                     | Size   | <u>Owner</u> | Group                 | Perms                           | Mod Time                | Actions                             |
|     | ) by thumbs                            | Directory                                                                | 4096   | 843280740    | u843280740            | rwxr-xr-x                       | Mar 7 21:58             |                                     |
|     | Carta de discapacidad diego            | o lobo.pdf Adobe Acrobat document                                        | 145283 | 843280740    | u843280740            | FW-FF                           | Mar 7 22:00             | <u>View</u> Edit Open               |
| L   | l 🧭 <u>carta de discapacidad dieqo</u> | lobo 1.pdfAdobe Acrobat document                                         | 145283 | 843280740    | u843280740<br>Directo | rw-rr                           | Mar 7 22:05             | <u>View</u> <u>Edit</u> <u>Open</u> |
| _   |                                        |                                                                          |        |              | Files: 2              | 2 / 283.76 kB                   | 3                       |                                     |
|     |                                        |                                                                          |        |              | Sumlin                | ke: 0                           |                         |                                     |